## Web 端如何回复公告(文档)

用户登录互海通 Web 端,点击"公告管理",选择具体公告后,可在右侧阅读公告 内容,根据需要填写回复内容、上传附件,最后点击"回复"即可。

| 崎 互海科技              |     | 9 9 9                                                                                                    | 工作台 20003 船舶监控 发现 明線系统・ Q' X 中文・ ① 🌔                                          | 朱慧      |
|---------------------|-----|----------------------------------------------------------------------------------------------------|-------------------------------------------------------------------------------|---------|
| 全部菜单 🕤              |     | 最新公告 知识库分享 产品验收 机海务通知 人事变动                                                                                      | 2时 海务通知 海务统计 安全公告 未分类 通知                                                      | 公告审规    |
| ④ 江苏海事对接            | 0   |                                                                                                    |                                                                               |         |
| 間 公告管理 ——           | -   | ・1、週点击:"公告管理" Q 2 2625                                                                                          | 2025年3月海务统计                                                                   | _       |
| 品 智能着板              | Σ   | 全部 未读 收藏 已评论                                                                                                    |                                                                               | 18 -    |
| T READ WERE         | >   | 体系文件更新通知 *                                                                                                    | 发布日期: 2025-04-11 朱潇:发布者:朱慧 公告类型:海务统计                                          |         |
| <u>身</u> 船员管理       | 5   | 关于外部文件"Safety Regulations"的更新通知                                                                                 | 2025年3月海务统计2025年3月海务统计2025年3月海务统计2025年3月海务统计2025年3月海务统计2025年3月海务统计2025年3月海务统计 | 同有"     |
| □ 船员费用              | 2   | %0 @01 @0 @ 0 Ⅲ0 2024-11-11                                                                                     |                                                                               |         |
| Ⅰ 招聘管理              | Σ   | 湖山4.11.1-无湯甲加   河试4.11.1河试4.11.1河试4.11.1   2、选择具体公告                                                             | 標準入回旋均容                                                                       |         |
| 1 维护保养              | >   | %0 ●1 ●1 ● 0 机海黄漂和 2025-04-11                                                                                   |                                                                               |         |
| ♪ 他终 <del>留</del> 理 | 5   | 2025年3月海务统计 *                                                                                                   | 2                                                                             | 54/254  |
|                     |     | 2025年3月海务统计2025年3月海务统计2025年3月海务统计<br>2025年3月海务统计2025年3月海务统计2025年3月海务统计                                          | 上传                                                                            | (TAL)   |
| Lm] 库存首注            | - 2 | %0 ● 1 ● 1 海务统计 2025-04-11                                                                                      |                                                                               | _       |
| ☆ 采約管理              | ×   | 体系文件更新通知 ★                                                                                                    | 朱麗 13:38:49                                                                   | 1       |
| ₽ 船舶服务              | ž   | 大士内部文件"文件物政-新闻2020041001-政"的更新通知<br>%0 ●1 参0 ●0 運用 2025-04-10                                                   | 就还下回复.                                                                        |         |
| ■ 费用管理              |     | 互海通《新功能速递》2025年第3期 Express delivery 🔹                                                                           |                                                                               | — 🕞<br> |
| 五 预算管理              |     | 哥敬的各位甩户,本期互海通新功能内容如下: Dear users, the new features of this issue of OLISS are as follows: 1, 公告管理:发布公告支持审批发布,更符 |                                                                               |         |
| ● 航次管理              |     | %0 ⊕14 ¢60 ⊛0 ⊞∺ 2025-04-07                                                                                     |                                                                               | ET TEAL |
| 前前服告                |     | 2025年清明节放假通知 🛬                                                                                                  |                                                                               | -       |
| () MALLA#           |     | %0 ® 10 ₱ 0 ₱ 0 ₪30 2025-04-02                                                                                  |                                                                               |         |